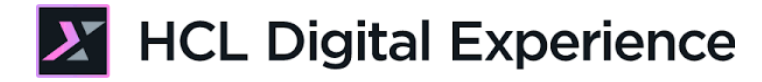

# HDX-DEV-200 Web Content Development

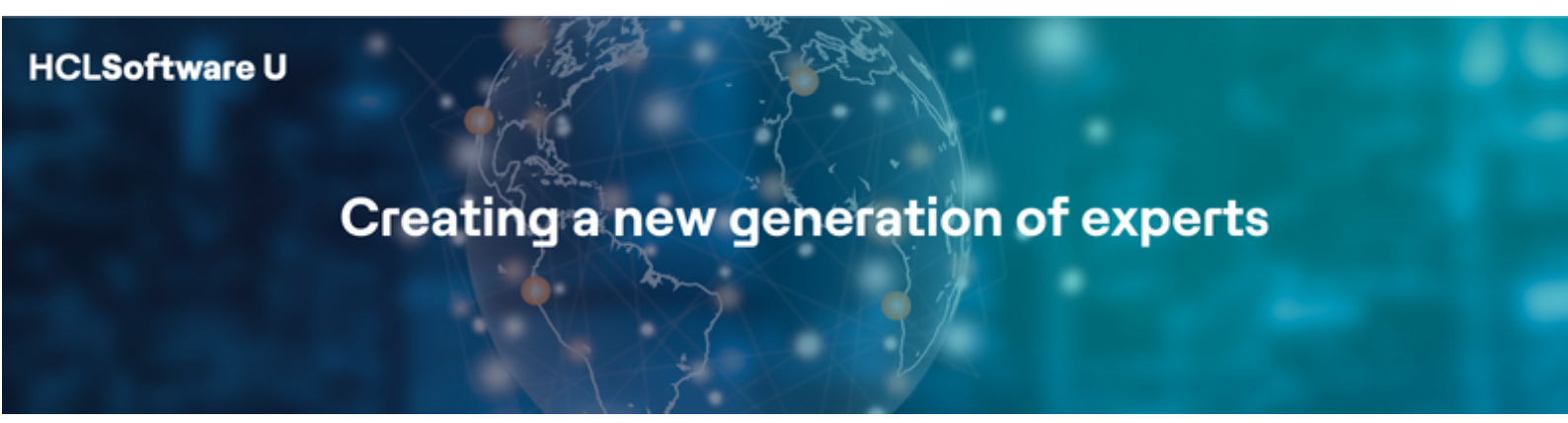

Edition February 2025

Herbert Hilhorst – <u>herbert.hilhorst@hcl-software.com</u> Tim Golledge – <u>tim.golledge@hcl-software.com</u>

# **Table of Contents**

| Author(s)                                                                    | . 3 |
|------------------------------------------------------------------------------|-----|
| Introduction                                                                 | . 4 |
| Prerequisites                                                                | . 5 |
| Lab Overview                                                                 | . 6 |
| Part 1: Use DX Promotion Content as Headless JSON Content                    | . 9 |
| Part 2: Move Menu Component to List Presentation                             | 15  |
| Part 3: Allow Business Users to Select and What and How to Display as a List | 20  |
| Part 4: Use DX Promotion Content List as Headless JSON Content               | 30  |
| Part 5: Add a Styled List Presentation                                       | 35  |
| Conclusion                                                                   | 41  |
| Resources                                                                    | 42  |
| Legal statements                                                             | 43  |
| Disclaimers                                                                  | 44  |

# Author(s)

This document was created by the following Subject Matter Experts:

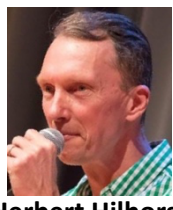

Herbert Hilhorst Company: HCLSoftware

### Bio

Herbert Hilhorst is an HCL Digital Experience (DX) Technical Advisor at HCLSoftware.

Contact: Herbert.hilhorst@hcl-software.com

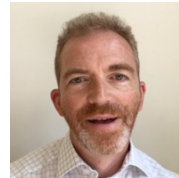

Tim Golledge Company: HCLSoftware

### Bio

Tim Golledge is an HCL Digital Experience (DX) Technical Advisor at HCL.

Contact: tim.golledge@hcl-software.com

## Introduction

This hands-on lab introduces you to intermediate development topics of HCL Digital Experience (DX) Web Content Manager (WCM). It continues the beginner lab.

In this DX developer lab, you play the role of Gene, a developer for the fictitious Woodburn Studio company.

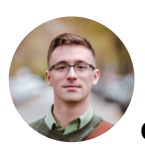

Gene Hayes, Developer, based in Chicago (USA)

As a DX Web Developer, you will experience how quick and easy it is to further develop Web Content. You will create a JSON Promotion Presentation Template to create and render DX Promotions in JSON format. You will also move the presentation of your Promotions menu component to a new List Presentation Component, allowing you to easily share it.

You will also create a new List content type that allows a business user to select what content and how to show it. And then you will add a JSON list presentation for the promotions.

Optionally, you may add a better styled list presentation.

# Prerequisites

- 1. Completion of <u>HDX-INTRO</u>, <u>HDX-BU-100</u>, <u>HDX-BU-200</u> and <u>HDX-DEV-100</u> courses, including the labs and specially the HDX-DEV-100 Web Content Development lab, as this labs extends that work.
- Access to download the Lab Resources. In the same place where you have found this lab, you will find corresponding resources which you may download and unzip in your Desktop. This helps you to run the lab more easily, and you may later replace them by your own ones.

You will be using the following user IDs and passwords:

| Purpose    | User                   | Password               |
|------------|------------------------|------------------------|
| SoFy Login | Your official email id | Your password          |
| DX Login   | ghayes (or wpsadmin)   | HCL-Dem0 (or wpsadmin) |

## Lab Overview

In this lab there are several parts to get you started developing with the DX Web Content Manager. These are shortly introduced now.

### Part 1: Use DX Promotion Content as Headless JSON Content

You will learn how to create a new JSON Presentation Template to show the DX content in JSON format and corresponding Promotion Presentation Template and change the MIME-type to JSON.

| ←     | $\rightarrow$                      | G                                         | 20                          | dx.                                     |                                          |                             |                            | /wps/mypor            | tal/caas?c                  | urrent=true | &uril  | e=wcm:p  | bath:we | eb%20 | content | articl | es/dx%2 | 0promoti | on&min | ne-type=a | application/j |
|-------|------------------------------------|-------------------------------------------|-----------------------------|-----------------------------------------|------------------------------------------|-----------------------------|----------------------------|-----------------------|-----------------------------|-------------|--------|----------|---------|-------|---------|--------|---------|----------|--------|-----------|---------------|
| Pret  | tty-µ                              | orint                                     |                             |                                         |                                          |                             |                            |                       |                             |             |        |          |         |       |         |        |         |          |        |           |               |
| {     | "id<br>"ti<br>"pro<br>"lin<br>"ima | ': "3<br>tle":<br>oduct<br>nkurl<br>ageur | 58f8<br>"DX<br>id":<br>": " | 535–1<br>Prom<br>"DX0<br>https<br>"/dx/ | ffe-4<br>otion<br>03",<br>://ww<br>api/o | 4f6c<br>n",<br>ww.h<br>dam∕ | -balf-<br>cl-sof<br>v1/col | -40480d8c<br>tware.co | 40a1",<br>m/dx",<br>/e0334e | 33-b91f-    | -401   | .d–a35a  | a-e94   | 6e433 | 3944e,  | /item  | ns/d1c  | 482b8-0  | e51b-4 | 4bed–at   | odc-92060€    |
|       | ſō                                 | Ele                                       | ments                       | Co                                      | onsole                                   | Sc                          | ources                     | Network               | Perform                     | nance I     | Mem    | ory A    | pplica  | ition | Secu    | rity   | Ligh    | nthouse  | Reco   | order     |               |
|       | $\oslash$                          | T                                         | Q                           | □ P                                     | reserv                                   | e log                       |                            | isable cach           | e No thr                    | ottling     | • '    | (î\$ ↓   | : ±     |       |         |        |         |          |        |           |               |
| Y     | Filte                              | r                                         |                             |                                         |                                          |                             | nvert                      | More filte            | rs 🔻 📶                      | Fetch/>     | KHR    | Doc      | css     | JS    | Font    | Img    | Media   | Manifes  | st WS  | Wasm      | Other         |
| J     |                                    | 20                                        | ms                          |                                         | 4                                        | 10 ms                       |                            | 60 ms                 |                             | 80 ms       |        |          | 100 m   | s     |         | 120    | ms      |          | 140 ms |           | 160 ms        |
|       |                                    |                                           |                             |                                         |                                          |                             |                            |                       |                             |             |        |          |         |       |         |        |         |          |        |           |               |
| Nan   | пе                                 |                                           |                             |                                         | ×                                        | Hea                         | ders                       | Payload               | Preview                     | Respon      | se     | Initiato | or T    | iming | Coc     | okies  |         |          |        |           |               |
| (i) ( | aas?                               | curren                                    | t=true                      | &u                                      | Conte                                    | ent-Ty                      | /pe:                       |                       |                             | applic      | catio  | n/json   |         |       |         |        |         |          |        |           |               |
|       |                                    |                                           |                             |                                         | Data                                     |                             |                            |                       |                             | T           | 14 E e | - 000F 4 | 17.00.0 |       | T       |        |         |          |        |           |               |

### Part 2: Move Menu Component to List Presentation

Learn how you may turn an existing Menu Component formatting to a List Presentation Component to allow this to be used in different places.

| <ul> <li>Menu design properties</li> </ul>                          |
|---------------------------------------------------------------------|
| Results Primary Sort Key:                                           |
| Attribute: Title $\checkmark$ Display order: Ascending $\checkmark$ |
| Results Secondary Sort Key:                                         |
| Attribute: Title $\checkmark$ Display order: Ascending $\checkmark$ |
| Results Tertiary Sort Key:                                          |
| Attribute: Title $\checkmark$ Display order: Ascending $\checkmark$ |
| Formatting:                                                         |
| O Use default design fields                                         |
| Use a list presentation                                             |
| *Default list presentation: Select List Presentation -              |
| Web Content / List Presentations / Simple Promotion List 🗶          |
|                                                                     |
| Save and Close - Read Preview Close                                 |
| * Required Fields                                                   |

### HDX-DEV-200 WEB CONTENT DEVELOPMENT FOR BEGINNERS

### Part 3: Allow Business Users to Select and What and How to Display as a List

Learn how you may use a configure content to allow business users to select what contents and how to display them as a list. Create a new List Content Template and corresponding Presentation Template with elements to select what and how to display and test it.

| Web Content Viewer (Contextual)         |
|-----------------------------------------|
| Promotion: DX Promotion                 |
| Product ID: DX003                       |
| Link: HCL Digital Experience Home Page! |

Promotion: Volt MX Promotion Product ID: MX002 Link: HCL Volt MX Home Page

List Configuration

| Title    |                |  |
|----------|----------------|--|
| Promot   | tion List      |  |
| Menu C   | Component:     |  |
| Promot   | ions           |  |
| List Pre | esentation:    |  |
| Simple   | Promotion List |  |

### Part 4: Use DX Promotion Content List as Headless JSON Content

And create a new JSON List Presentation Component with JSON format for your promotion content and use a new list content configured to show you promotions using the JSON format and change the MIME-type to JSON again.

| ←                                  | $\rightarrow$ G                                                                                              | °₀ dx.                                                                                                    |                                                                                                    | /wps/myportal/caas?current                                          | =true&urile=wc                                                                                                    | n:path:web%20co                                                             | ontent/articles/Pro                                                                             | motion+List&mim                                                                  | ne-type=application/jsc                                                                        | 'n             |
|------------------------------------|----------------------------------------------------------------------------------------------------|----------------------------------------------------------------------------------------------------|----------------------------------------------------------------------------------------------------|---------------------------------------------------------------------|----------------------------------------------------------------------------------------------------|-----------------------------------------------------------------------------|-------------------------------------------------------------------------------------------------|----------------------------------------------------------------------------------|------------------------------------------------------------------------------------------------|----------------|
| Pret                               | ty-prin                                                                                                    | t 🗌                                                                                                    |                                                                                                    |                                                                     |                                                                                                    |                                                                             |                                                                                                 |                                                                                  |                                                                                                |                |
| [{<br>4fe7<br>4d35<br>norm<br>Roma | "id": "<br>"title"<br>"produc<br>"linkur<br>-b3d1-f.<br>"fileur<br>-a720-f.<br>"body":<br>al; mar<br>n\u0027 | 358f853<br>: "DX P<br>tid": "H<br>l": "ht<br>ac5b3b0<br>l": "/d<br>ac70cae<br>=70cae<br>=70cae<br>; st<br>gin: 0ci<br>, serif | 5-1ffe-4f6c-balf-<br>comotion",<br>XX03",<br>:ps://www.hcl-sof<br>Xx/api/dam/v1/col<br>X82c7binary=true"<br>4ed7binary=true"<br>/le=\"margin: 0cm<br>n 0cm 8pt; font-s:<br>\"HCL Digital E; | <pre>\$ \$ \$ \$ \$ \$ \$ \$ \$ \$ \$ \$ \$ \$ \$ \$ \$ \$ \$</pre> | 91f-401d-a3<br>1f-401d-a35<br>ht: 107%; f<br>ily: Calibr<br>>\n <p s<="" th=""><th>5a-e946e4339<br/>a-e946e43394<br/>ant-size: 1<br/>i, sans-ser:<br/>tyle=\"line-</th><th>944e/items/d1<br/>44e/items/6a2<br/>1pt; font-fam<br/>if;\"&gt;<b><spz<br>-height: norm</spz<br></b></th><th>20482b8–e51b-<br/>212ce5–500d–4<br/>hily: Calibri<br/>on style=\"fo<br/>nal; margin:</th><th>-4bed-abdc-92060<br/>4ab7-8505-dd80ao<br/>i, sans-serif;\'<br/>ont-size: 24.0p<br/>0cm 0cm 8pt; fo</th><td>26<br/>c4<br/>t;</td></p> | 5a-e946e4339<br>a-e946e43394<br>ant-size: 1<br>i, sans-ser:<br>tyle=\"line- | 944e/items/d1<br>44e/items/6a2<br>1pt; font-fam<br>if;\"> <b><spz<br>-height: norm</spz<br></b> | 20482b8–e51b-<br>212ce5–500d–4<br>hily: Calibri<br>on style=\"fo<br>nal; margin: | -4bed-abdc-92060<br>4ab7-8505-dd80ao<br>i, sans-serif;\'<br>ont-size: 24.0p<br>0cm 0cm 8pt; fo | 26<br>c4<br>t; |

### HDX-DEV-200 WEB CONTENT DEVELOPMENT FOR BEGINNERS

### **Optional Part 5: Add a Styled List Presentation**

Optionally, you may learn how to use styling to build nicer UIs for your content. You will configure your theme to use Material Design for Bootstrap styling and create a new List Presentation to show your promotions using this styling.

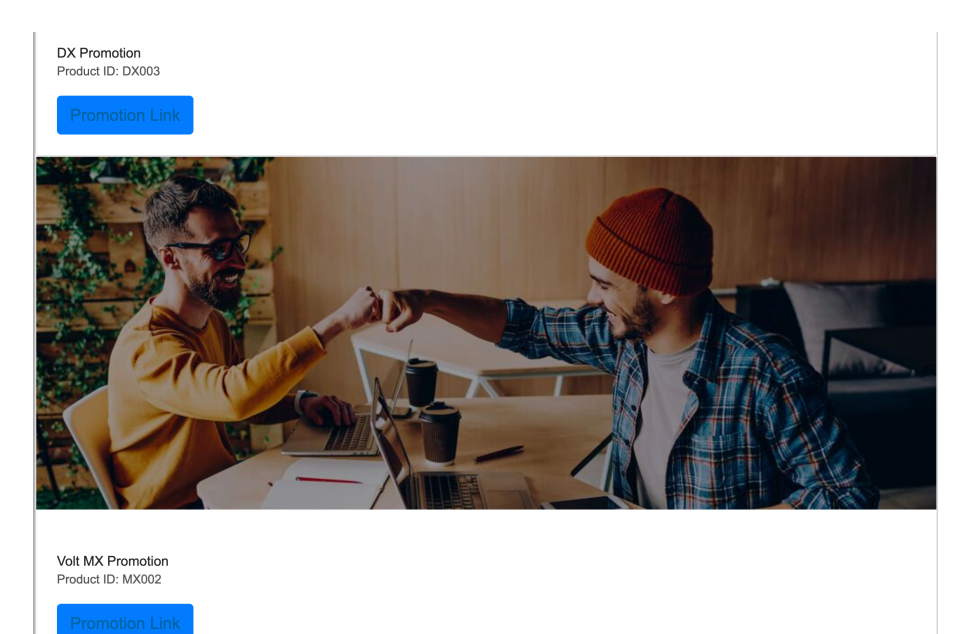

# Part 1: Use DX Promotion Content as Headless JSON Content

In this part, you will learn to create a new JSON Presentation Template to show the DX Promotion content in JSON format and change the MIME-type to JSON.

1. First create the new JSON presentation template. On the server where the DX Solution Modules has been installed, next to **Woodburn Studio Home Page**, click **Open**.

| DX Solution Modules                           |                  | HCL Digital Experience                                                                                                    |
|-----------------------------------------------|------------------|----------------------------------------------------------------------------------------------------|
| Deployed Sandbox Expires                      | <b>1</b>         | Business Solution<br>Examples                                                                                                    |
| X Sandbox Links                               | ^                | HCL Digital Exp<br>Solution Modul                                                                                                    |
| <b>Demo Home Page</b><br>Login ID<br>Password | Open<br>wpsadmin | HCL Digital Experience (DX) is the fast<br>Digital Experiences with any Content, Ap<br>and deliver engaging omnichannel digita<br>targeted offers, seamlessly integrated ar |
| Woodburn Healthcare Home Page                 | Open             | mobile, hybrid mobile/web applications,<br>It is a web content manager and web po<br>complex online sites. Customers use it to                                              |
| Woodburn Stores Home Page<br>                 | Open             | DX Solution Modules I                                                                                                    |

2. Log on to the DX server as Gene Hayes. Click Log in.

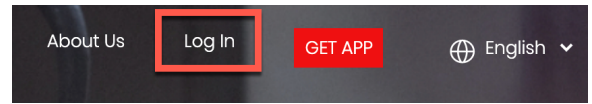

 Then use the credentials of Gene (User ID: ghayes, Password: HCL-Dem0 – if you do not have these, you may use the default administrator account with User ID: wpsadmin, Password: wpsadmin)

|                   | Login  |   |
|-------------------|--------|---|
| User ID<br>ghayes |        |   |
| Password          |        | Ø |
|                   | LOG IN |   |

4. Then go the Web Content library in the Practitioner Studio. Open the applications menu and click **Web Content, Authoring, Library Explorer**, **Web Content** web content library and close the Sidebar.

| Publishe | ed Site  ▼            |              | D               | ඛ     | _ : Ż <sub>A</sub> Er | nglish 🔻   |           |
|----------|-----------------------|--------------|-----------------|-------|-----------------------|------------|-----------|
| ← 6      | Back Q : X            |              | Home            |       |                       |            |           |
| Web      | Content               | Home         | Web Content     |       | ary Explo             | rer 😭      |           |
|          |                       | - Library Ex | Digital Assets  |       | Web Content           |            |           |
| :        | Content Composer      | ▶ Item Views | Site Templates  |       | Generate <del>-</del> | Read       | Edit      |
| Q        | Authoring             | Project View | Personalization |       | More -                | Close      |           |
| Ē        | Content Reporting     | ▶ Group By V | Themes          |       |                       |            |           |
|          | Preview               | Personal Vi  | Administration  |       | ie                    | Desc       | ription   |
|          | Web Oratest Liberaise | (?) Help     | Help Center     |       | ntent                 | Use        | this viev |
|          | web Content Libraries | ⊸ Open Vie   | Support         |       | nponents              | Use        | this viev |
| Ŋ        | Syndicators           | 🗖 Home       |                 | ► 🔲 A | uthoring Templa       | tes Use    | this viev |
| റ്റ      | Subscribers           | Elbrary E    | cpiorer X       | ► 🏭 P | resentation Temp      | olates Use | this viev |

5. And create the new JSON Presentation Template for promotions. Click **New**, **Presentation Template**.

|                      | olorer       | ~~~~~~~~~~~~~~~~~~~~~~~~~~~~~~~~~~~~~~~ |        |              |
|----------------------|--------------|-----------------------------------------|--------|--------------|
|                      |              |                                         |        |              |
| New 🚽 Generate 🚽     | Rea          | ad                                      | Edit   | Delete       |
| Authoring Template   | •            |                                         |        |              |
| Category             |              |                                         |        |              |
| 🖷 Component          | •            |                                         | Descri | ption        |
| E Content            | •            |                                         | Use th | is view to e |
| E Folder             |              |                                         | Use th | is view to e |
| Presentation Templat | te           |                                         | Use th | is view to e |
| Project Pres         | entation Tem | plate                                   | Use th | is view to e |
| 🕀 Project Templete   |              |                                         |        |              |

### HDX-DEV-200 WEB CONTENT DEVELOPMENT FOR BEGINNERS

6. Name it Promotion.json, give it a description, like JSON presentation of promotion content and use the following Presentation Template Options that uses the Promotion content properties and elements in the right formats (using encoding and escaping) in a JSON object. Notice the CopyText plugin that removes the default HTML encoding of the title property and uses JSON escaping. You may import this from your downloaded resource promotion.json.html, copy from below or use the tag helpers to construct this:

| { |                                                                                                |
|---|------------------------------------------------------------------------------------------------|
|   | "id": "[Property field='id']",                                                                 |
|   | "title": "[Plugin:CopyText text='[Property field="title" htmlencode="false"]' escape='json']", |
|   | "productid": "[Element key="Product ID"]",                                                     |
|   | "linkurl": "[Element key="Promotion Link" format="url"]",                                      |
|   | "imageurl": "[Element key="Promotion Banner" format="url"]",                                   |
|   | "fileurl": "[Element key="Brochure"]",                                                         |
|   | "body": "[Plugin:CopyText text='[Element key="Body"]' escape='json']"                          |
| } |                                                                                                |

- 7. It should look like below.
  - Untitled

| Created by                       | Gene H   | ayes            |              |       |  |  |  |
|----------------------------------|----------|-----------------|--------------|-------|--|--|--|
| Save and Close                   | •        | Add To Project  | Add Workflow | Close |  |  |  |
| Presentation Ten                 | nplate   | Properties      |              |       |  |  |  |
| *Name: 🕐                         |          |                 |              |       |  |  |  |
| Promotion.json                   |          |                 |              |       |  |  |  |
| Display title: 🕐 Lo              | ocaliza  | tions           |              |       |  |  |  |
|                                  |          |                 |              |       |  |  |  |
| Description: Loca                | lization | IS              |              |       |  |  |  |
| JSON presentation                | n of pro | pmotion content | 1            |       |  |  |  |
| *Location: Select<br>Web Content | Locati   | on 🔻            |              |       |  |  |  |

Fresentation Template Options

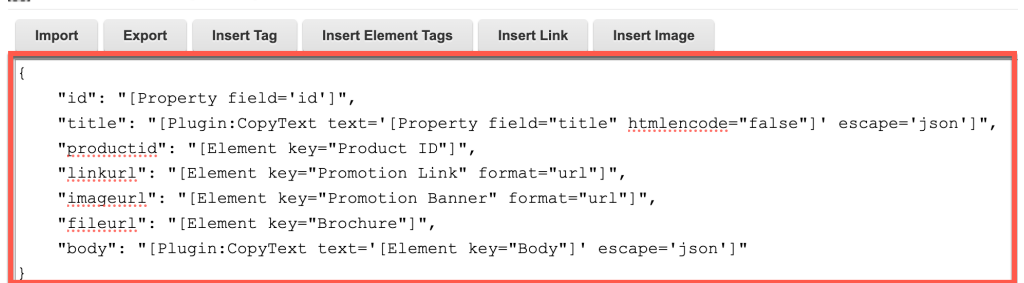

8. Then click Save and Read.

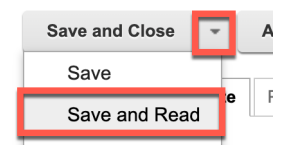

9. Then preview it with any of the promotion content, e.g. the DX Promotion. Click **Preview**.

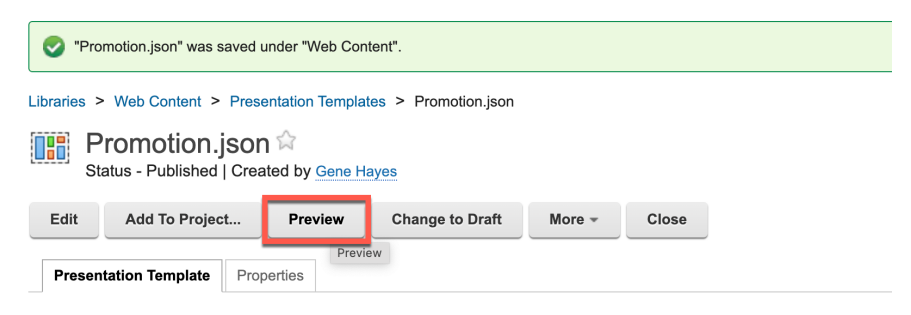

10. Then select your DX Promotion content under Articles. Click Articles.

| Preview.                                                            |  |  |  |  |  |  |  |  |
|---------------------------------------------------------------------|--|--|--|--|--|--|--|--|
| Select the site area to use as a rendering context when previewing: |  |  |  |  |  |  |  |  |
| Views: All Recent Items Favorites                                   |  |  |  |  |  |  |  |  |
| Libraries  Veb Content                                              |  |  |  |  |  |  |  |  |
| Filter                                                              |  |  |  |  |  |  |  |  |
| Type Title                                                          |  |  |  |  |  |  |  |  |
| ○ ▶ 品 Articles                                                      |  |  |  |  |  |  |  |  |

11. And then **DX Promotion** and click **OK**.

| Preview                                                             |  |  |  |  |  |  |  |  |
|---------------------------------------------------------------------|--|--|--|--|--|--|--|--|
| Select the site area to use as a rendering context when previewing: |  |  |  |  |  |  |  |  |
| Views: All   Recent Items   Favorites                               |  |  |  |  |  |  |  |  |
| Libraries  Web Content > Articles                                   |  |  |  |  |  |  |  |  |
| Filter                                                              |  |  |  |  |  |  |  |  |
| Type Title                                                          |  |  |  |  |  |  |  |  |
| ⊖ 📇 Articles                                                        |  |  |  |  |  |  |  |  |
| Contents of Articles:                                               |  |  |  |  |  |  |  |  |
| ◯ 📑 Sample Article                                                  |  |  |  |  |  |  |  |  |
| O 📑 Sample Article 2                                                |  |  |  |  |  |  |  |  |
| OX Promotion                                                        |  |  |  |  |  |  |  |  |
| O E Volt MX Promotion                                               |  |  |  |  |  |  |  |  |
|                                                                     |  |  |  |  |  |  |  |  |
| Show: 10   25   50 items per page                                   |  |  |  |  |  |  |  |  |
|                                                                     |  |  |  |  |  |  |  |  |
| OK Cancel                                                           |  |  |  |  |  |  |  |  |

### HDX-DEV-200 WEB CONTENT DEVELOPMENT FOR BEGINNERS

12. It should open a new page that looks like this. Check the URL that shows its current content (Web Content/Articles/DX Promotion) selection with the specific presentation template (Promotion.JSON):

https://dx.sbx0000.play.hclsofy.com/wps/wcm/myconnect/web%20content/articles/dx%20pro motion?presentationtemplate=Promotion.json

\n

HCL Digital Experience

13. Then use the View Page Source and you'll see it is a well-defined JSON object.

| $\leftarrow$ | $\rightarrow$ | G    | () view-source:https://dx.                                                                                                    | /wps/wcm/myconnect/web%20content/articles/dx%20promotion?presentationte |
|--------------|---------------|------|----------------------------------------------------------------------------------------------------|-------------------------------------------------------------------------|
| Line         | wra           | ap 🗌 |                                                                                                    |                                                                         |
| 1            | {             |      |                                                                                                    |                                                                         |
| 2            |               | "id" | <pre>': "358f8535-1ffe-4f6c-ba1f-404</pre>                                                                                           | 80d8c40a1",                                                             |
| 3            |               | "tit | le": "DX Promotion",                                                                                                    |                                                                         |
| 4            |               | "pro | ductid": "DX003",                                                                                                    |                                                                         |
| 5            |               | "lin | kurl": "https://www.hcl-softwa                                                                                                    | re.com/dx",                                                             |
| 6            |               | "ima | geurl": "/dx/api/dam/v1/collec                                                                                                    | tions/e0334e33-b91f-401d-a35a-e946e433944e/items/d1c482b8-e5            |
| 7            |               | "fil | .eurl": "/dx/api/dam/v1/collect                                                                                                    | ions/e0334e33-b91f-401d-a35a-e946e433944e/items/6a212ce5-500            |
| 8            |               | "bod | ly": " <p 0c<="" 0cm="" style='\"margin:' th=""><th><pre>m 8pt; line-height: 107%; font-size: 11pt; font-family: Cali</pre></th></p> | <pre>m 8pt; line-height: 107%; font-size: 11pt; font-family: Cali</pre> |
| 9            | }             |      |                                                                                                    |                                                                         |

14. You may use **Network** – **Headers** to discover that the MIME-type, or here Content-type, is currently HTML text.

| Name               | ×    | Headers   | Payload | Preview | Respons | e Initiator    | Timing   | Cookies |  |
|--------------------|------|-----------|---------|---------|---------|----------------|----------|---------|--|
| E LOIDU1NTUSEhL3dH | Cont | ent-Type: |         |         | text/ht | tml; charset=U | TF-8     |         |  |
| dx%20promotion?pre | Date | :         |         |         | Tue, 1  | 1 Feb 2025 14: | 53:44 GM | т       |  |

15. To change the MIME-type, use the Content as a Service page. Load the same content using the CaaS page URL configured with the DX Promotion content, Application/JSON mime-type and Promotion.json presentation template:

https://dx.sbx0000.play.hclsofy.com/wps/myportal/caas?current=true&urile=wcm:path:web%2 0content/articles/dx%20promotion&mimetype=application/json&pagedesign=Web+Content/Promotion.json

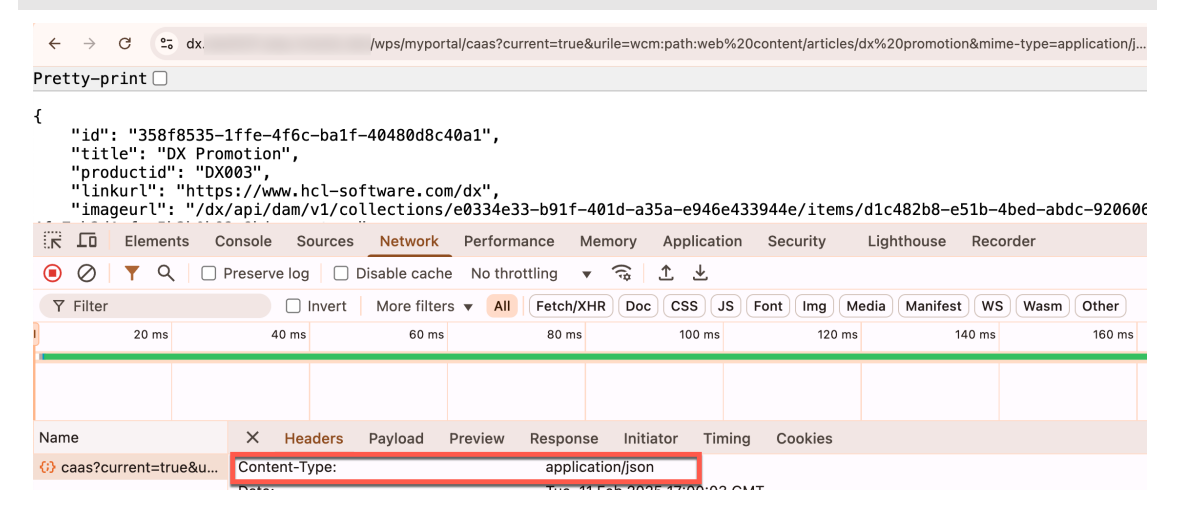

You have successfully created a JSON presentation template for your promotions and used it to generate the promotion in JSON formats and MIME-type.

# Part 2: Move Menu Component to List Presentation

Learn how you may turn an existing Menu Component formatting to a List Presentation Component to allow this to be used in different places.

1. Go to the Web Content Authoring to first create the new folder to store this and other list presentations. Ensure you are in the **Components** view under the Web Content web content library, click **New** and **Folder**.

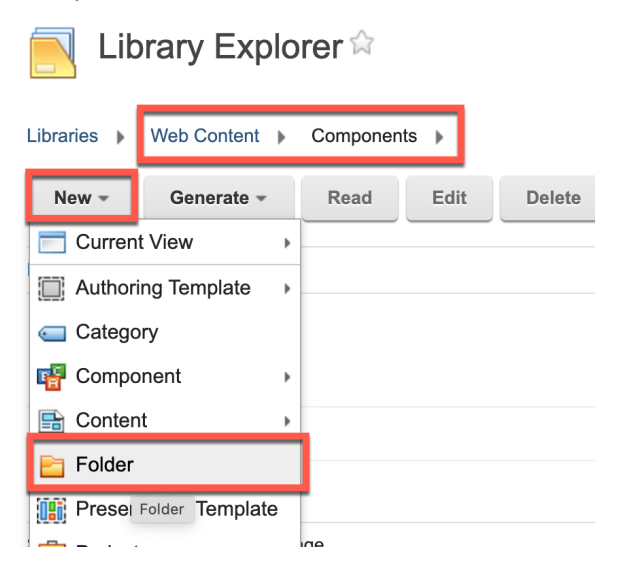

2. Name it **List Presentations** with description **Allows to easily select from available list presentations** and save it with **Save and Close**.

| Created by Gene                                                                                                    | Hayes                    |              |       |
|----------------------------------------------------------------------------------------------------|--------------------------|--------------|-------|
| Save and Close 👻                                                                                                    | Add To Project           | Add Workflow | Close |
| Folder Properties                                                                                                    |                          |              |       |
| *Name: 🕐                                                                                                    |                          |              |       |
| List Presentations                                                                                                    |                          |              |       |
| Display title: <a>The Display Example: Display Example: D</a> | ations                   |              |       |
|                                                                                                    |                          |              |       |
| Description: Localization                                                                                                    | ons                      |              |       |
| Allows to easily select f                                                                                                    | rom available list prese | ntations     |       |
|                                                                                                    |                          |              |       |
| *Location: Select Loca                                                                                                    | ation 🔫                  |              |       |

Web Content / Components

3. Then enter the List Presentations folder and click New, Component and List Presentation.

| 📃 Library Explorer 🛱      |                           |                        |  |  |  |  |  |  |
|---------------------------|---------------------------|------------------------|--|--|--|--|--|--|
| Libraries  Web Content    | Components  List Presenta | tions 🕨                |  |  |  |  |  |  |
| New - Generate -          | Read Edit Delete          | e Preview More - Close |  |  |  |  |  |  |
| Current View              |                           |                        |  |  |  |  |  |  |
| Authoring Template        |                           |                        |  |  |  |  |  |  |
| category                  |                           | Status Last Saved      |  |  |  |  |  |  |
| 🖷 Component 🛛 🔸           | Authoring Tools           | No items to display.   |  |  |  |  |  |  |
| E Content                 | Component Reference       |                        |  |  |  |  |  |  |
| E Folder                  | 🚮 Date and Time           |                        |  |  |  |  |  |  |
| III Presentation Template | File                      |                        |  |  |  |  |  |  |
| Project •                 | O HTML                    |                        |  |  |  |  |  |  |
| Project Template          | 🛃 Image                   |                        |  |  |  |  |  |  |
| 🔇 Segment Group           | 🛐 JSP                     |                        |  |  |  |  |  |  |
| 🚠 Site Area 🔹 🕨           | Link                      |                        |  |  |  |  |  |  |
| 📒 Taxonomy                | Eist Presentation         |                        |  |  |  |  |  |  |
| 🖧 Workflow                | List Presentation         |                        |  |  |  |  |  |  |
| A                         | <b>•</b> • • • •          |                        |  |  |  |  |  |  |

4. Name it **Simple Promotion List**, give description **Very basic list presentation of promotions** and ensure the location is set to **Web Content / List Presentations**.

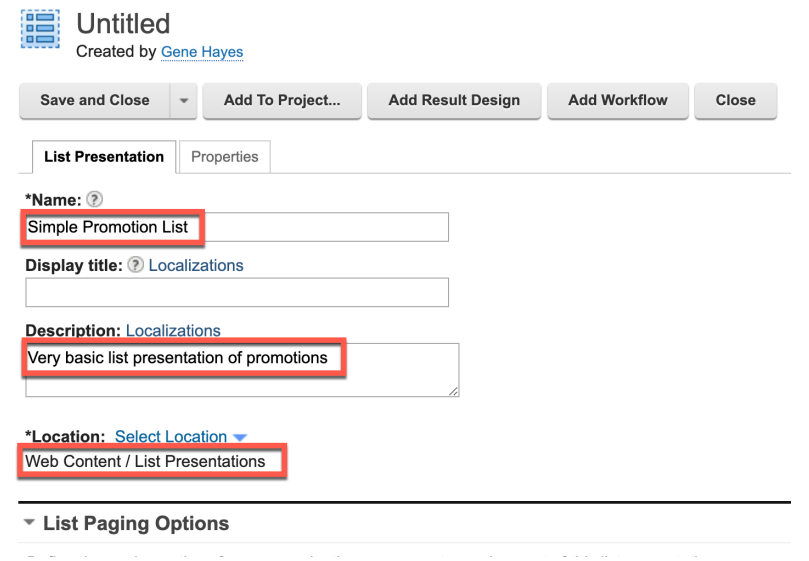

 Then use the same List Presentation Markup that is currently set in your Promotions Menu Component. Open it to copy. Click Web Content, Components, select Promotions and click Fdit

| Lib         | orary Explorer 🛱                |   |
|-------------|---------------------------------|---|
| Libraries 🕨 | Web Content  Components         |   |
| New -       | Generate <del>→</del> Read Edit | C |
| Filter      |                                 |   |
| 🗌 Туре      | Title                           |   |
| 🗆 🕨 🛅       | List Presentations              |   |
|             | Article Toolbar                 |   |
|             | Articles List                   |   |
|             | Promotions                      |   |

6. The List Paging Options are the same. Copy the List Presentation Markup Result design, Separator and No result design into your new List Presentation.

| List Pres    | sentation  | Markup              |                                                    |                       |                                       |
|--------------|------------|---------------------|----------------------------------------------------|-----------------------|---------------------------------------|
| Use HTML to  | define how | list results are pi | resented to your a                                 | site visitors, incluc | ling a header, footer, and separator. |
| Header:      |            |                     |                                                    |                       |                                       |
| Import       | Export     | Insert Tag          | Insert Link                                        | Insert Image          |                                       |
|              |            |                     |                                                    |                       |                                       |
|              |            |                     |                                                    |                       |                                       |
| Result desig | ın:        |                     |                                                    |                       |                                       |
| Import       | Export     | Insert Tag          | Insert Link                                        | Insert Image          |                                       |
| Promotior    | n: [Prope  | rty field="         | title"]                                            |                       |                                       |
| Product I    | D: [Elem   | ent key="Pr         | oduct ID"] <b< td=""><td>or&gt;</td><td></td></b<> | or>                   |                                       |
| Link: [El    | lement ke  | y="Promotio         | n Link"]                                           |                       |                                       |
|              |            |                     |                                                    |                       | 1                                     |
| Footer:      |            |                     |                                                    |                       |                                       |
| Import       | Export     | Insert Tag          | Insert Link                                        | Insert Image          |                                       |
|              |            |                     |                                                    |                       |                                       |
|              |            |                     |                                                    |                       |                                       |
|              |            |                     |                                                    |                       | 1                                     |
| Separator:   |            |                     |                                                    |                       |                                       |
| Import       | Export     | Insert Tag          | Insert Link                                        | Insert Image          |                                       |
|              |            |                     |                                                    |                       |                                       |
|              |            |                     |                                                    |                       | i.                                    |
| No secold de |            |                     |                                                    |                       |                                       |
| No result de | sign:      |                     |                                                    |                       |                                       |
| Import       | Export     | Insert Tag          | Insert Link                                        | Insert Image          |                                       |
| No promot    | ions fou   | nd                  |                                                    |                       |                                       |
|              |            |                     |                                                    |                       |                                       |
|              |            |                     |                                                    |                       | 1                                     |

### HDX-DEV-200 WEB CONTENT DEVELOPMENT FOR BEGINNERS

7. And save your new List Presentation Component. Click Save and Close.

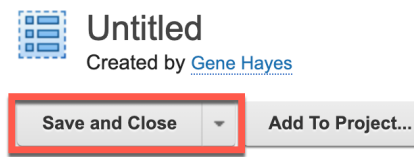

 And update your current Promotions Menu Component to use your new Simple Promotion List. Change the formatting to Use a list presentation and select your Web Content / List Presentations / Simple Promotion List. Then test it. Click Preview.

| <ul> <li>Menu design proper</li> </ul> | ties                 |              |
|----------------------------------------|----------------------|--------------|
| Results Primary Sort Key:              |                      |              |
| Attribute: Title                       | ✓ Display order:     | Ascending $$ |
| Results Secondary Sort Ke              | ey:                  |              |
| Attribute: Title                       | ✓ Display order:     | Ascending $$ |
| Results Tertiary Sort Key:             |                      |              |
| Attribute: Title                       | ✓ Display order:     | Ascending $$ |
| Formatting:                            |                      |              |
| O Use default design fields            |                      |              |
| OUSE a list presentation               |                      |              |
| *Default list presentation:            | Select List Presenta | tion 🔽       |
| Web Content / List Presentat           | ions / Simple Promo  | tion List 🗙  |
|                                        |                      |              |
| Save and Close 👻 R                     | ead Preview          | Close        |
| * Required Fields                      |                      |              |

9. Select the **DX Promotion** and click **OK**.

| Preview.                                                        |      |
|-----------------------------------------------------------------|------|
| Select the site area to use as a rendering context when preview | ing: |
| Views: All Recent Items Favorites                               |      |
| Libraries  Web Content > Articles                               |      |
| Filter                                                          |      |
| Type Title                                                      | Sta  |
| ⊖                                                               | Puł  |
| Contents of <b>Articles</b> :                                   |      |
| ○ 📑 Sample Article                                              | Puł  |
| O 📑 Sample Article 2                                            | Puł  |
| OX Promotion                                                    | Puł  |
| O 🖶 Volt MX Promotion                                           | Puł  |
|                                                                 |      |
| Show: 10   25   50 items per page                               |      |
| OK                                                              |      |

10. And you see the same list in the same format. Promotion: DX Promotion Product ID: DX003 Link: <u>HCL Digital Experience Home Page!</u>

Promotion: Volt MX Promotion Product ID: MX002 Link: <u>HCL Volt MX Home Page</u>

11. Now save your updated Menu Component. Click Save and Close.

| Save and Close    | - | Read | Preview | Close |
|-------------------|---|------|---------|-------|
| * Required Fields |   |      |         |       |

You have successfully moved the List Presentation Markup from your Menu Component to a List Presentation Component, allowing it to be reused in other places.

# Part 3: Allow Business Users to Select and What and How to Display as a List

Learn how you may use a configure content to allow business users to select what contents and how to display them as a list. Create a new List Content Template and corresponding Presentation Template with elements to select what and how to display and test it.

1. Go to the Web Content Authoring to first create the new List Content Template. Click **New**, **Authoring Template** and **Content Template**.

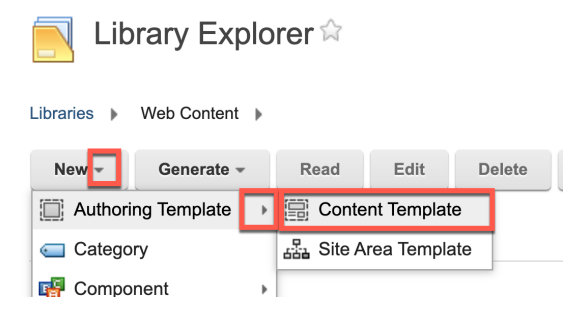

 Enter the name of the template List and give it a clear description, like Manage a list of content. Select the Web Content web content library as location and click Manage Elements to manage the elements needed for this template.

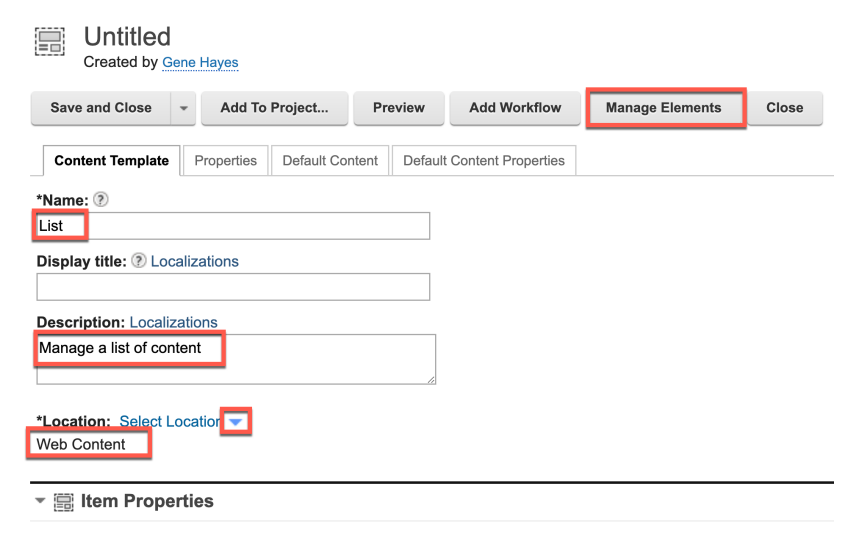

3. You want your business users to select what (using a Menu Component selection) and how (using a List Presentation selection) to show. Add these elements and click **OK**.

|            | Element Manager                                            |                                                  |                                                  |                    |
|------------|------------------------------------------------------------|--------------------------------------------------|--------------------------------------------------|--------------------|
| To<br>If a | add a new element, select<br>Display Title is not specifie | t an element type and<br>ed, then the Name field | then enter a Name and<br>d will be used instead. | d a Display Title. |
|            | Element type:                                              |                                                  |                                                  |                    |
|            | Component Reference ~                                      | ·                                                |                                                  |                    |
|            | *Name:                                                     |                                                  |                                                  |                    |
|            | Display title:                                             |                                                  |                                                  |                    |
|            | Display Title Localization:                                | 0                                                |                                                  |                    |
|            | None                                                       | Ŧ                                                |                                                  |                    |
|            | Add                                                        |                                                  |                                                  |                    |
|            | Element type                                               | Name                                             | Display title                                    |                    |
|            | Component Reference                                        | Menu Component                                   | Menu Component                                   |                    |
|            | Component Reference                                        | List Presentation                                | List Presentation                                |                    |
|            |                                                            |                                                  |                                                  | -                  |
|            | OK Cancel                                                  |                                                  |                                                  |                    |

4. Then remove the workflow. Click **Default Content Properties**, open the **Workflow** section and **uncheck** the **Enable workflow for items created with this authoring template**.

| Content Template                                                                      | Properties             | Default Content     | Default Content Properties |  |  |  |  |  |
|---------------------------------------------------------------------------------------|------------------------|---------------------|----------------------------|--|--|--|--|--|
| Type: 🕒<br>Content                                                                    |                        |                     |                            |  |  |  |  |  |
| Location: 🕒<br>Web Content                                                            |                        |                     |                            |  |  |  |  |  |
| UUID: 🕒<br>None                                                                       |                        |                     |                            |  |  |  |  |  |
| Authors: 🕒 Add Au<br>None                                                             | thors 🔻                |                     |                            |  |  |  |  |  |
| Owners: 🕒 Add Ow<br>None                                                              | Owners: 🕒 Add Owners 🔻 |                     |                            |  |  |  |  |  |
| ▶ 品 Content Pr                                                                        | operties               |                     |                            |  |  |  |  |  |
| ▶ 🔚 Profile                                                                           |                        |                     |                            |  |  |  |  |  |
| ▼ 🖧 Workflow                                                                          |                        |                     |                            |  |  |  |  |  |
| Define the default workflow settings for items created using this authoring template. |                        |                     |                            |  |  |  |  |  |
| Enable workflow                                                                       | for items cre          | ated with this auth | noring template            |  |  |  |  |  |
| Hide section                                                                          |                        |                     |                            |  |  |  |  |  |

5. And save it. Click Save.

| Created by Gene Hayes |               |   |            |             |       |  |
|-----------------------|---------------|---|------------|-------------|-------|--|
| Sav                   | e and Close   | - | Add To     | Project     | F     |  |
| S                     | Save          |   |            |             | _     |  |
| Save and Read         |               |   | Properties | Default Cor | itent |  |
| s                     | Save as Draft |   |            |             |       |  |

6. Then create the corresponding List Presentation Template. Click **New**, **Presentation Template**.

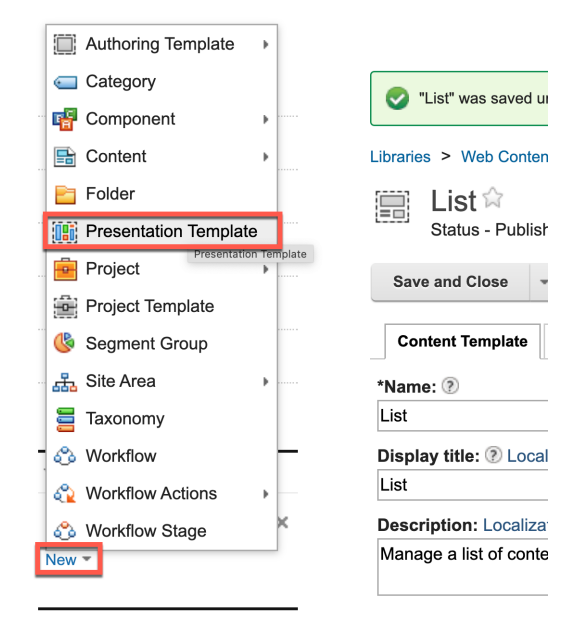

7. Name it **List** and give it a description, like **Show a configured list**. Then insert the tags to select and render the Menu Component and List Presentation elements, and to allow business users to edit it easily with inplace editing. Click **Insert Tag**.

| Created by G                                | ene Hayes        |                   |             |              |
|---------------------------------------------|------------------|-------------------|-------------|--------------|
| Save and Close                              | ▼ Add To Project | Add Workflow      | Close       |              |
| Presentation Temp                           | late Properties  |                   |             |              |
| *Name: 🕐                                    |                  |                   |             |              |
| Display title:  Display title:              | alizations       |                   |             |              |
|                                             |                  |                   |             |              |
| Description: Localiz<br>Show a configured I | ations<br>ist    |                   |             |              |
| *Location: Select L<br>Web Content          | ocation 🔻        |                   |             |              |
| Presentation                                | Template Options |                   |             |              |
| Import                                      | rt Insert Tag In | sert Element Tags | Insert Link | Insert Image |

8. First, you want your Menu Component element to overwrite the context of your content. This is managed with the InContext tag. Select **In Context** tag type, **Autofill** as item context, to ensure works both in portlets and as standalone web content, and click **OK**.

| Insert a Tag                                                                                                    |
|----------------------------------------------------------------------------------------------------|
| Select the type of tag to create, and then define parameters for the selected tag. You can then either copy and paste the tag into<br>insert the tag at the current cursor location. |
| Tag:                                                                                                    |
| [InContext context="autofill"][/InContext]                                                                                                    |
| Select a tag type:<br>In Context $\checkmark$<br>Select item context:<br>Autofill $\checkmark$                                                                                       |
| Tag Description:                                                                                                    |
| The InContext tag renders the tag body within a specified context. The new context can be specified as a predefined context                                                          |
| OK Cancel                                                                                                    |

9. Now set the context to your selected Menu Component elements. Put your cursor between the InContext tags and click **Insert Tag**.

| Presentation Template Options |            |            |                     |             |              |  |  |
|-------------------------------|------------|------------|---------------------|-------------|--------------|--|--|
| Import                        | Export     | Insert Tag | Insert Element Tags | Insert Link | Insert Image |  |  |
| [InConte>                     | kt context | ="autofill | ]][/InContext]      |             |              |  |  |

10. Select the tag that displays the Menu Component element to set the portlet context to the current list content. Select Auto as source item type to make it work with the selected component that will select other content, Current as item context, from the Web Content - List Content Template the Menu Component element and click OK.

| Insert a Tag                                                                                                    |
|----------------------------------------------------------------------------------------------------|
| Select the type of tag to create, and then define parameters for the selected tag. You can then either copy and insert the tag at the current cursor location. |
| Tag:                                                                                                    |
| [Element key="Menu Component" type="auto" context="current"]                                                                                                   |
| Select a tag type:                                                                                                    |
| Auto VI                                                                                                    |
| Select item context:<br>Current                                                                                                    |
| Select the authoring template for elements to reference:                                                                                                    |
| Web Content/List Select authoring template                                                                                                    |
| Select the element to reference:<br>Menu Component V                                                                                                    |
| Tag Description:                                                                                                    |
| The Element tag is used to reference an element within a presentation template or element design.                                                              |
| OK Cancel                                                                                                    |

11. Then you need to override the list presentation that is used to render any list by setting the request attribute ListPresentationId to the ID of the List Presentation to use. Set the ID to the List Presentation element and at the end, delete it. Insert the following code that manages this:

[Plugin:RequestAttribute key="ListPresentationId" compute="once" value="[Element context='current' type='content' key='List Presentation' format='id']"]

[Plugin:RequestAttribute key="ListPresentationId" mode="delete"]

12. Combined, it should look this.

| III Presentation Template Options                                                                                                    |           |             |                    |              |         |  |  |
|----------------------------------------------------------------------------------------------------|-----------|-------------|--------------------|--------------|---------|--|--|
| Import Export Insert Tag Insert Element Tags Insert Link Insert Image                                                                                       |           |             |                    |              |         |  |  |
| [Plugin:RequestAttribute key="ListPresentationId" compute="once" value="[Element context='current'<br>type='content' key='List Presentation' format='id']"] |           |             |                    |              |         |  |  |
| [InContext context="autoFill"][Element context="current" type="auto" key="Menu Component"]<br>[/InContext]                                                  |           |             |                    |              |         |  |  |
| [Plugin:]                                                                                                    | RequestAt | tribute key | ="ListPresentatior | nId" mode="d | elete"] |  |  |

### HDX-DEV-200 WEB CONTENT DEVELOPMENT FOR BEGINNERS

13. And you may add the option to allow your business user to select the menu and list presentation components when in edit mode using inplace editing, using the following code (you may also get it from the downloaded file **list.html**, and feel free to style it to make it look better):

### [IfEditMode]

<h2>List Configuration</h2><br>

Title: [EditableProperty field="title" format="div" mode="inplace"][Property field="title"]

[/EditableProperty]

Menu Component: [EditableElement key="Menu Component" type="auto" mode="inplace" context="current"] [Element type="auto" context="current" format="title" key="Menu Component"][/EditableElement]

List Presentation: [EditableElement key="List Presentation" type="auto" mode="inplace" context="current"] [Element type="auto" context="current" format="title" key="List Presentation"] [/EditableElement]

[/IfEditMode]

### 14. Then save it.

**IIII** Presentation Template Options

| Import                                                                                                    | Export Insert Ta                                                                                                    | g Insert Element Tags                                                                                                    | Insert Link                                                                | Insert Image                                                                      |                                                                                                    |             |  |  |
|----------------------------------------------------------------------------------------------------|----------------------------------------------------------------------------------------------------|----------------------------------------------------------------------------------------------------|----------------------------------------------------------------------------|-----------------------------------------------------------------------------------|----------------------------------------------------------------------------------------------------|-------------|--|--|
| <pre>[Plugin:RequestAttribute key="ListPresentationId" compute="once" value="[Element context='current' type='content' key='List Presentation' format='id']"] [InContext context="autoFill"][Element context="current" type="auto" key="Menu Component"][/InContext] [Plugin:RequestAttribute key="ListPresentationId" mode="delete"]</pre> |                                                                                                    |                                                                                                    |                                                                            |                                                                                   |                                                                                                    |             |  |  |
| [IfEditMode<br><h2>List Co<br/>Title: [Edi<br/>[/EditableP<br/>Menu Compon<br/>[Element ty<br/>List Presen<br/>context="cu<br/>[/EditableE<br/>[/IfEditMod</h2>                                                                                                    | ]<br>nfigurationtableProperty<br>roperty]<br>ent: [Editable<br>pe="auto" cont<br>tation: [Edita<br>rrent"][Elemen<br>lement]<br>e] | 2><br>field="title" format=<br>Element key="Menu Com<br>ext="current" format=<br>bleElement key="List<br>t type="auto" context | ="div" mode=<br>mponent" typ<br>="title" key<br>Presentatio<br>:="current" | "inplace"][Pr<br>e="auto" mode<br>="Menu Compor<br>n" type="auto<br>format="title | coperty field="title"]<br>e="inplace" context="curr<br>ment"][/EditableElement]<br>" mode="inplace"<br>" key="List Presentation | ent"]<br>"] |  |  |
| Process Coni                                                                                                    | nect Tags                                                                                                    |                                                                                                    |                                                                            |                                                                                   |                                                                                                    |             |  |  |

| Save and Close | - | Read | Preview | Close |
|----------------|---|------|---------|-------|
| Save           |   |      |         |       |
| Save and Read  | b |      |         |       |
| Save as Draft  |   |      |         |       |

15. Then associate the List Content Template with the Presentation Template. Edit the List Content Template again, set the Default Presentation Template to Web Content / List and save it

| Libraries > Web Content > Authoring Templates > List                                                                                                    |
|----------------------------------------------------------------------------------------------------|
| Elst<br>Status - Published   Last modified Yesterday 11:06:03 AM GMT by Gene Hayes   Created by Gene Hayes                                                                     |
| Save and Close - Read Preview Manage Elements Close                                                                                                    |
| Content Template Properties Default Content Default Content Properties                                                                                                    |
| *Name: 💿                                                                                                    |
| List                                                                                                    |
| Display title:   Display title:                                                                                                    |
| List                                                                                                    |
| Description: Localizations                                                                                                    |
| Manage a list of content                                                                                                    |
| ▼                                                                                                    |
| Rendering type:                                                                                                    |
| This is a content rendering template. To create a File Resource or Link rendering template, click manage elemen                                                                |
| can then select Resource or Link as the rendering type.                                                                                                    |
| Default Presentation Template: ⑦       Select Presentation Template         Web Content / List X         Summary Presentation Template: ⑦       Select Presentation Template > |

16. Then create your first list content to show the promotions, using this new List Content Template. Click **New, Content, Web Content / List.** 

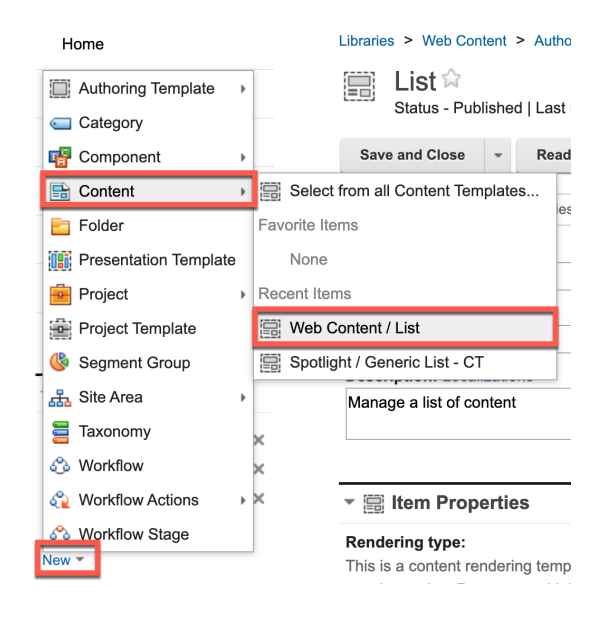

17. Name it **Promotion List**, description **List of promotions**, location **Web Content / Articles**, and use the existing **Promotions** menu component for both the Menu Component and **List Presentations / Simple Promotion List** for the List Presentation Component elements. Then click **Save and Read**.

| E Untitled<br>Created by Gene Hayes                             |              |                    |  |  |  |  |  |  |  |
|-----------------------------------------------------------------|--------------|--------------------|--|--|--|--|--|--|--|
| Save and Close 👻 Ad                                             | d To Project | Show Hidden Fields |  |  |  |  |  |  |  |
| Content Properties                                              |              |                    |  |  |  |  |  |  |  |
| *Name: ?                                                        |              |                    |  |  |  |  |  |  |  |
| Promotion List                                                  |              |                    |  |  |  |  |  |  |  |
| Display title: (?) Localizations                                |              |                    |  |  |  |  |  |  |  |
|                                                                 |              |                    |  |  |  |  |  |  |  |
| List of promotions                                              |              |                    |  |  |  |  |  |  |  |
|                                                                 |              | 4                  |  |  |  |  |  |  |  |
| *Location: Select Location -<br>Web Content / Articles (Last cl | hild)        |                    |  |  |  |  |  |  |  |
| ▼ Menu Component                                                |              |                    |  |  |  |  |  |  |  |
| Component:                                                      |              |                    |  |  |  |  |  |  |  |
| Select Component                                                | 1            |                    |  |  |  |  |  |  |  |
| Web Content / Promotions                                        |              |                    |  |  |  |  |  |  |  |
| <ul> <li>List Presentation</li> </ul>                           |              |                    |  |  |  |  |  |  |  |
| Component:                                                      |              |                    |  |  |  |  |  |  |  |
| Select Component                                                |              |                    |  |  |  |  |  |  |  |
| web Content / List Presentations / Simple Promotion List        |              |                    |  |  |  |  |  |  |  |
| Save and Close 🖵 Ad                                             | d To Project | Show Hidden Fields |  |  |  |  |  |  |  |
| Save                                                            |              |                    |  |  |  |  |  |  |  |
| Save and Read                                                   |              |                    |  |  |  |  |  |  |  |

18. Then test it. Click Preview.

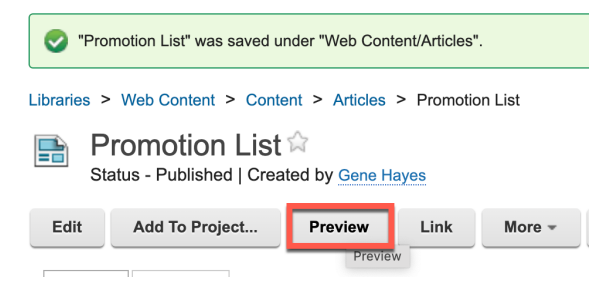

19. And you see the same list again.

Promotion: DX Promotion Product ID: DX003 Link: <u>HCL Digital Experience Home Page!</u>

Promotion: Volt MX Promotion Product ID: MX002 Link: <u>HCL Volt MX Home Page</u> 20. You may also show this in a page. For example, add it to the **Woodburn Studio Contact** page. Go to that page, ensure you are in edit mode, click the **Add page components and applications** icon, **Applications** and search for **Web Content Viewer**, add that to the page and close the toolbar.

| < | Published Site 👻 Edit Mode                                                                                                    | ON  |                                                              | D           | ۵         | : ¢,                       | English 🔻 | HCL (     |
|---|----------------------------------------------------------------------------------------------------|-----|--------------------------------------------------------------|-------------|-----------|----------------------------|-----------|-----------|
| Ŧ | ← Back to home                                                                                                    | € P | Applications Unica Integration                               |             |           | Secro                      | : Site    | ×         |
|   | Site Manager                                                                                                    |     | Applications                                                 |             |           |                            |           |           |
|   | 🗟 🖒 🛟 🍾                                                                                                    | 0   | All - 2 Administration - 0 Collaboration - 0 > Sort: Title * | We          | eb Conter | nt Viewer                  | ×         |           |
|   | Woodburn Studio         ✓                                                                                                    |     | Add application "Web Content Viewer" to the pag              | e 'Contact' |           |                            |           | ~         |
|   | <ul> <li> <sup>™</sup> Home ← Home         <sup>™</sup> MyWoodburn ← MyWo         <sup>™</sup> Exhibitions ← Exhibitions         <sup>™</sup> <sup>™</sup></li></ul> |     | Default Link Web<br>Content Viewer                           |             |           |                            |           | BIEDVICES |
|   | Products ← Products                                                                                                    |     | 1-2                                                          |             |           |                            |           |           |
|   | <ul> <li>Image: Projects ← Our Projects</li> <li>Image: Blog ← Blogs</li> <li>Image: Contact</li> </ul>                                                                                                    |     | Fountain Park FOUNTAINBRIDGE                                 | Ť.          | Th        | e Universit<br>f Edinburgh | y         | NO.       |

21. Then configure it to show your List Promotions content. Open the portlet menu and click **Edit Shared Settings**.

|                         |                      | • |
|-------------------------|----------------------|---|
| ecurrent page. To assoc | Edit Shared Settings |   |
| Settings mode of the We | Configure            |   |

22. Click Edit to set the content to Web Content / Articles / Promotion List.

| Web Content Viewer                                             |
|----------------------------------------------------------------|
| ▼ Content                                                      |
| Content Behavior (Reset)                                       |
| Select content and path                                        |
| Select content and use the content association of current page |
| O Use rule to select content                                   |
|                                                                |
| Content (Reset)                                                |
| Web Content / Articles / Promotion List                        |
| Edit Clear                                                     |
|                                                                |
| Appearance (Reset)                                             |
| Default Presentation                                           |

23. Scroll down and click **OK** to save.

| ► Advan | ced Option | IS   |        |                    |
|---------|------------|------|--------|--------------------|
| ок      | Apply      | Help | Cancel | Clear page context |

### HDX-DEV-200 WEB CONTENT DEVELOPMENT FOR BEGINNERS

24. You see the list on the top and the inplace edit options to set the title and select the menu component and list presentation.

| Web Content Viewer (Contextual)         |  |  |  |  |
|-----------------------------------------|--|--|--|--|
| Promotion: DX Promotion                 |  |  |  |  |
| Product ID: DX003                       |  |  |  |  |
| Link: HCL Digital Experience Home Page! |  |  |  |  |
|                                         |  |  |  |  |
| Promotion: Volt MX Promotion            |  |  |  |  |
| Product ID: MX002                       |  |  |  |  |
| Link: HCL Volt MX Home Page             |  |  |  |  |
| List Configuration                      |  |  |  |  |
| Title                                   |  |  |  |  |
| Promotion List                          |  |  |  |  |
| Menu Component:                         |  |  |  |  |
| Promotions                              |  |  |  |  |

List Presentation: Simple Promotion List

25. And notice that if you disable the edit mode, it just shows the list again.

| < | Published Site 👻 Edit Mode                                                                                                    | OFF                                                                                     |
|---|----------------------------------------------------------------------------------------------------|-----------------------------------------------------------------------------------------|
| Ŧ | ← Back to home                                                                                                    | Promotion: DX Promotion<br>Product ID: DX003<br>Link: HCL Digital Experience Home Page! |
|   | ≞ b <b>* *</b> Ø                                                                                                    |                                                                                         |
|   | 🛞 Woodburn Studio 🕞                                                                                                    | Promotion: Volt MX Promotion<br>Product ID: MX002<br>Link: HCL Volt MX Home Page        |
|   | Woodburn Studio & Additio  Home & Home MyWoodburn & MyWo  Exhibitions & Exhibitions Products & Products Projects & Our Projects Blog & Blogs Contact Accurate | LIKE Woodbur<br>OUR practice i<br>effort, she<br>WORK? Ask us eve                       |

You have successfully created and tested a configurable list content.

# Part 4: Use DX Promotion Content List as Headless JSON Content

In this part, you will create a new JSON List Presentation Component with JSON format for your promotion content and use a new list content configured to show you promotions using the JSON format and change the MIME-type to JSON again.

1. Go to your List Presentations folder under Components and click New, Component and List Presentation Template.

| 🚬 Library Explorer 🕸   |                           |                        |  |  |  |  |
|------------------------|---------------------------|------------------------|--|--|--|--|
| Libraries  Web Content | Components  List Presenta | tions 🕨                |  |  |  |  |
| New - Generate -       | Read Edit Delete          | e Preview More - Close |  |  |  |  |
| Current View           |                           |                        |  |  |  |  |
| Authoring Template     |                           |                        |  |  |  |  |
| Category               |                           | Status Last Saved      |  |  |  |  |
| 🗗 Component            | Authoring Tools           | No items to display.   |  |  |  |  |
| E Content              | Component Reference       |                        |  |  |  |  |
| E Folder               | 🛃 Date and Time           |                        |  |  |  |  |
| Presentation Template  | 🚹 File                    |                        |  |  |  |  |
| Project •              |                           |                        |  |  |  |  |
| Project Template       | 🛃 Image                   |                        |  |  |  |  |
| 🔇 Segment Group        | 🛐 JSP                     |                        |  |  |  |  |
| 🚠 Site Area            | 🧭 Link                    |                        |  |  |  |  |
| 📒 Taxonomy             | Eist Presentation         |                        |  |  |  |  |
| 🖧 Workflow             | List Presentation         |                        |  |  |  |  |
| <u>.</u>               | · · · · ·                 |                        |  |  |  |  |

2. Name it **Promotion List.json**, give description **List presentation of promotions in JSON format** and ensure the location is set to **Web Content / List Presentations**.

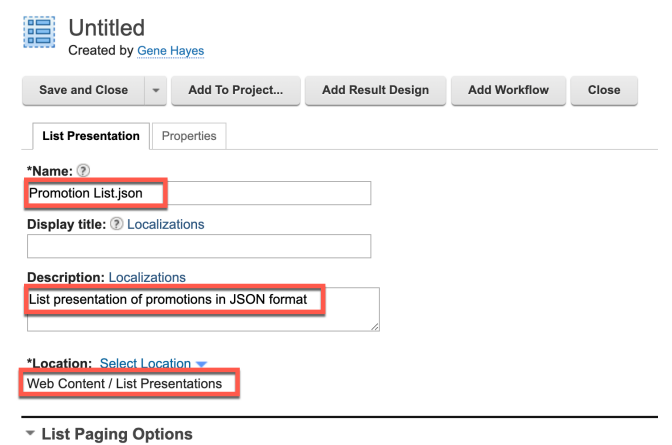

### HDX-DEV-200 WEB CONTENT DEVELOPMENT FOR BEGINNERS

 Then reuse the presentation design from the Promotion.json Presentation Template and configure the Header with a JSON list opener [, under Result design 1 add context="autofill" to let the presentation template choose the right content, add the JSON Footer ], and Separator , and use [] for No result design. Then save it and click Save and Close.

| List Presentation Markup                                                                                                    |                                                                                                    |  |  |  |  |  |
|----------------------------------------------------------------------------------------------------|----------------------------------------------------------------------------------------------------|--|--|--|--|--|
| Use HTML to define how list results are presented to your site visitors, including a header, footer, and separator.                                                                                                    |                                                                                                    |  |  |  |  |  |
| Use a separate design for items with no children ③                                                                                                    |                                                                                                    |  |  |  |  |  |
| Show header, footer, and separator fields for each r                                                                                                    | esult design 🔊                                                                                                    |  |  |  |  |  |
| Header:                                                                                                    |                                                                                                    |  |  |  |  |  |
| Import Export Insert Tag Insert Lini                                                                                                    | k Insert Image                                                                                                    |  |  |  |  |  |
| [                                                                                                    |                                                                                                    |  |  |  |  |  |
| Result design 1:                                                                                                    |                                                                                                    |  |  |  |  |  |
| Import Export Insert Tag Insert Lin                                                                                                    | k Insert Image                                                                                                    |  |  |  |  |  |
| "id": "[Property field='id']",<br>"title": "[Plugin:CopyText text='<br>"productid": "[Element key="Produ<br>"linkuri": "[Element key="Promoti<br>"imageuri": "[Element key="Promot<br>"fileuri": "[Element key="Brochur<br>"body": "[Plugin:CopyText text='[<br>] | <pre>[Property field="title" context="autofill" <u>htmlencode</u>="false"]' escape='json']",<br/>ct ID" context="autofill"]",<br/>on Link" context="autofill" format="url"]",<br/>ion Banner" context="autofill" format="url"]",<br/>e" context="autofill"]",<br/>Element key="Body" context="autofill"]' escape='json']"</pre> |  |  |  |  |  |
| Footer:<br>Import Export Insert Tag Insert Lini                                                                                                    | < Insert Image                                                                                                    |  |  |  |  |  |
| Separator:                                                                                                    |                                                                                                    |  |  |  |  |  |
| Import Export Insert Tag Insert Lini                                                                                                    | k Insert Image                                                                                                    |  |  |  |  |  |
| ·                                                                                                    | ,                                                                                                    |  |  |  |  |  |
| No result design:                                                                                                    |                                                                                                    |  |  |  |  |  |
| Import Export Insert Tag Insert Lin                                                                                                    | k Insert Image                                                                                                    |  |  |  |  |  |
| []                                                                                                    |                                                                                                    |  |  |  |  |  |
|                                                                                                    |                                                                                                    |  |  |  |  |  |
| Save and Close 👻 Add To Project Add                                                                                                    | Result Design Add Workflow Close                                                                                                    |  |  |  |  |  |

 And test it on the Woodburn Studio Contacts page first to update the Promotion List to use your new List Presentation. Ensure it is in edit mode, click Simple Promotion List, select Promotion List.json and click OK.

|   | Published Site 👻 Edit Mode                                                                           | ) ON |                                                 |                                                                                                    | 6     | 3  |
|---|----------------------------------------------------------------------------------------------------|------|-------------------------------------------------|----------------------------------------------------------------------------------------------------|-------|----|
| Ŧ |                                                                                                    | e I  | _ist Configuration                              |                                                                                                    |       |    |
|   | Site Manager                                                                                         | 1    | Fitle:                                          |                                                                                                    |       |    |
|   | 🖹 🖻 🛟 🍫                                                                                              | e M  | Promotion List<br>Menu Component:<br>Promotions |                                                                                                    |       |    |
|   | Woodburn Studio                                                                                      |      | List Presentation<br>Simple Promotion List      |                                                                                                    |       |    |
|   | Woodburn Studio & Additio Home & Home MyWoodburn & MyWo Exhibitions & Exhibitions Nrducts & Products |      | LIKE                                            | elect the component that will be referenced in this content.<br>Views: All   Recent Items   Favorites<br>Libraries + Web Content > List Presentations |       |    |
|   | Projects ← Our Projects     Blog ← Blogs                                                             |      | WO                                              | Filter                                                                                                    |       |    |
|   | Contact                                                                                              | )    |                                                 | Promotion List.json Public                                                                                                    | ished | То |
|   | About Us                                                                                             |      | Woodburr<br>ideas, con                          | O I Simple Promotion List Publi                                                                                                    | ished | To |
|   |                                                                                                    |      | Ask us eve                                      |                                                                                                    |       |    |
|   |                                                                                                    |      | CONT                                            | Show: 10   25   50 Items per page                                                                                                    |       |    |
| ٥ |                                                                                                    |      |                                                 | OK None Cancel                                                                                                    |       | _  |

### 5. Click Save.

| Promotion List<br>Menu Component:<br>Promotions<br>List Presentation<br>Simple Promotion List<br>Veb Content / List Presentations / Promotion List,json<br>Select Component<br>Save Cancel | Title:                |                                                                               |
|----------------------------------------------------------------------------------------------------|-----------------------|-------------------------------------------------------------------------------|
| Menu Component: Promotions List Presentation Simple Promotion List                                                                                                    | Promotion List        |                                                                               |
| Promotions List Presentation Simple Promotion List Component: Web Content / List Presentations / Promotion List.json Select Component Save Cancel                                          | Menu Component:       |                                                                               |
| List Presentation<br>Simple Promotion List<br>Component:<br>Web Content / List Presentations / Promotion List.json<br>Select Component<br>Save Cancel                                      | Promotions            |                                                                               |
| Simple Promotion List  Component: Web Content / List Presentations / Promotion List.json Select Component Save Cancel                                                                      | List Presentation     |                                                                               |
| Component:<br>Web Content / List Presentations / Promotion List.json<br>Select Component<br>Save Cancel                                                                                    | Simple Promotion List |                                                                               |
| Component:<br>Web Content / List Presentations / Promotion List.json<br>Select Component<br>Save Cancel                                                                                    |                       |                                                                               |
|                                                                                                    |                       | eb Content / List Presentations / Promotion List.json Select Component Cancel |

6. Then refresh the page and you see it as a JSON list of promotions.

| Web Content Viewer (Contextual)                                                                                                    | Ē₹ <b>□</b> ₹ |
|----------------------------------------------------------------------------------------------------|---------------|
| [{ "id": "358f8535-1ffe-4f6c-ba1f-40480d8c40a1", "title": "DX Promotion", "productid": "DX003", "linkurl": "https://www.hcl-software.com/dx", "imageurl":<br>'/dx/api/dam/v1/collections/e0334e33-b91f-401d-a35a-e946e433944e/items/d1c482b8-e51b-4bed-abdc-9206065d983b/renditions/3d8f9eb3-4916-4fe7<br>fac5b3b0b82c?binary=true", "fileurl": "/dx/api/dam/v1/collections/e0334e33-b91f-401d-a35a-e946e433944e/items/6a212ce5-500d-4ab7-8505-<br>dd80ac434756/renditions/9c0dcc81-1176-4d35-a720-fae70caed4ed?binary=true", "body": " | 7-b3d1-       |
| \n<br>HCL Digital Experience<br>\n                                                                                                    |               |

7. Now check it out with the preview again. In Authoring, open the updated Promotion List content. Click Web Content, Content, Articles, Promotion List, check that is set to the Promotion List.json List Presentation and click Preview.

| Libraries > Web Content > Content > Articles > Promotion List                                                     |  |  |  |  |  |
|----------------------------------------------------------------------------------------------------|--|--|--|--|--|
| Promotion List      Status - Published   Last modified Today 2:10:47 PM GMT by Gene Hayes   Created by Gene Hayes |  |  |  |  |  |
| Edit Add To Project Preview Link More - Close                                                                     |  |  |  |  |  |
| Content Properties                                                                                                |  |  |  |  |  |
| Name:<br>Promotion List                                                                                           |  |  |  |  |  |
| Display title:<br>Promotion List                                                                                  |  |  |  |  |  |
| Description:<br>List of promotions                                                                                |  |  |  |  |  |
| <ul> <li>Menu Component</li> </ul>                                                                                |  |  |  |  |  |
| Component:<br>Web Content / Promotions                                                                            |  |  |  |  |  |
| ✓ List Presentation                                                                                               |  |  |  |  |  |
| Component:<br>Web Content / List Presentations / Promotion List.json                                              |  |  |  |  |  |
| ou see a JSON list.                                                                                               |  |  |  |  |  |

8. Y

 $\leftarrow \rightarrow$  C  $\stackrel{\circ}{\sim}$  dx. wps/wcm/myconnect/web%20content/articles/promotion%20list?wcmitemid=721ab7ce-7975-4989-b4f6-f080f8fa03...

[{ "id": "358f8535-1ffe-4f6c-ba1f-40480d8c40a1", "title": "DX Promotion", "productid": "DX003", "linkurl": "https://www.hcl-software.com fae70caed4ed?binary=true", "body": "

\n

**HCL Digital Experience** 

\n

And you look at the View Page Source, you'll see it is a list of contents in JSON format. 9. Line wrap 🗆

```
[{
                     "id": "358f8535-1ffe-4f6c-balf-40480d8c40a1",

"itile": "DX Promotion",

"productid": "DX009",

"linkurl": "https://www.hcl-software.com/dx",

"inkurl": "https://www.hcl-software.com/dx",

"ingeurl": "/dx/api/dam/vl/collections/e034e33-b91f-401d-a35a-e946e433944e/items/d1c482b8-e51b-4bed-abdc-9206065d983b/renditions/3d8f9el

"fileurl": "/dx/api/dam/vl/collections/e034e33-b91f-401d-a35a-e946e433944e/items/d1c482b8-e51b-4bed-abdc-9206065d983b/renditions/3d8f9el

"fileurl": "/dx/api/dam/vl/collections/e034e33-b91f-401d-a35a-e946e433944e/items/d1c482b8-e51b-4bed-abdc-9206065d983b/renditions/3d8f9el

"fileurl": "/dx/api/dam/vl/collections/e034e33-b91f-401d-a35a-e946e433944e/items/da212ce5-500d-4ab7-8505-dd80ac434756/renditions/9c0dcc8"

"body": "style=\"margin: 0cm 0cm 8pt; line-height: 107%; font-size: 11pt; font-family: Calibri, sans-serif;\">s6nbsp;
   4
5
6
```

16. Again, this is in HTML text MIME-type. To change the MIME-type, use the Content as a Service page again. Load the same content using the CaaS page URL configured with the Promotion List content, Application/JSON mime-type:

https://dx.sbx0000.play.hclsofy.com/wps/myportal/caas?current=true&urile=wcm:path :web%20content/articles/Promotion+List&mime-type=application/json

You have successfully created the new JSON Promotion List Presentation to show the list of promotions in JSON format and using the JSON application MIME-type.

# Part 5: Add a Styled List Presentation

Optionally, you may learn how to use styling to build nicer UIs for your content. You will configure your theme to use Material Design for Bootstrap styling and create a new Presentation List to show your promotions using this styling.

 To make this work, you need to use a WebDAV-based theme, like the one you created in HDX-DEV-100 Theme Development (Part 1 at least). Update this first with Material Design for Bootstrap (MDB) styling, see https://mdbootstrap.com/. You may use any styling of choice. Go to the Themes, edit your existing theme and use the CDN installation option <u>https://mdbootstrap.com/docs/standard/getting-started/installation/#section-cdn</u> for MDB. Open the applications menu, click **Themes** and the **edit** icon for your **HCL DX Theme**.

| Published Site 🔻 |                 | : 🛪 English 🕶 🛈 |
|------------------|-----------------|-----------------|
|                  | Home            |                 |
|                  | Web Content     |                 |
| Theme Manager    | Digital Assets  | Create          |
| Show Active ~    | Site Templates  |                 |
|                  | Personalization |                 |
| HCL DX Theme     | Themes          | <b>1</b>        |
|                  | Administration  |                 |
| Portal 8.5       | Help Center     | A 18            |

Open the theme.html and add this in the <head> section (you may copy this from your downloaded Theme – Head.html file):

| Font Awesome<br><link href="https://cdnjs.cloudflare.com/ajax/libs/font-awesome/6.0.0/css/all.min.css" rel="stylesheet"/><br>Google Fonts                                                                                                    |                                                                            |  |  |  |
|----------------------------------------------------------------------------------------------------|----------------------------------------------------------------------------|--|--|--|
| <pre><link href="https://fonts.g rel=" stylesheet"=""/> <!-- MDB--> <link <br="" href="https://cdnjs.c&lt;/pre&gt;&lt;/th&gt;&lt;td&gt;oogleapis.com/css?family=Roboto:300,400,500,700&amp;display=swap"/>cloudflare.com/ajax/libs/mdb-ui-kit/7.3.2/mdb.min.css" rel="stylesheet" /&gt;</pre> |                                                                            |  |  |  |
| Published Site 🔻                                                                                                    | ⊡ 庙 : <sup>‡</sup> A English ▾ (Ì)                                         |  |  |  |
| HCL DX Theme                                                                                                    | Last modified February 12, 2025                                            |  |  |  |
| ▶ bootstrap                                                                                                    | theme.html * 🗱                                                             |  |  |  |
| contributions                                                                                                    | 2 <html lang="en"><br/>3 <head></head></html>                              |  |  |  |
| ► css                                                                                                    | 4 <meta charset="utf-8"/>                                                  |  |  |  |
| ▶ help                                                                                                    | <pre>5 <meta content="IE=Edge" name="viewport" x-ua-compatible"=""/></pre> |  |  |  |
| ► lavout-templates                                                                                                    | 8 dyn-cs:* URIs are resolved using the values within the 'wp_dyncs_        |  |  |  |
|                                                                                                    | <pre>9 <link href="co:head" rel="dynamic-content"/></pre>                  |  |  |  |
|                                                                                                    | <pre>10 <link href="dyn-cs:id:st_head" rel="dynamic-content"/></pre>       |  |  |  |
| modules                                                                                                    | 11 Font Awesome                                                            |  |  |  |

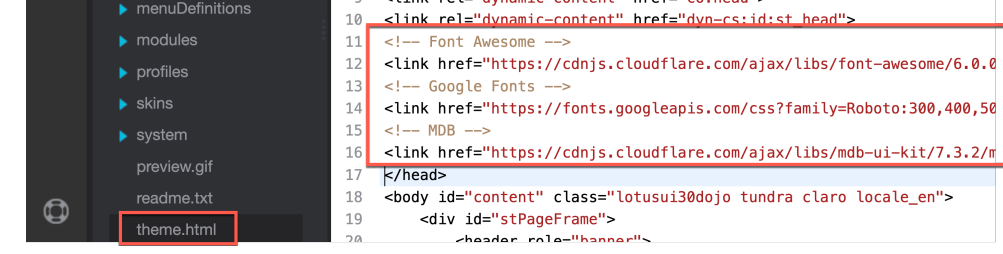

3. Add this at the end of the **<body>** in theme.html (you may copy this from your downloaded **Theme – Body.html** file) and save it:

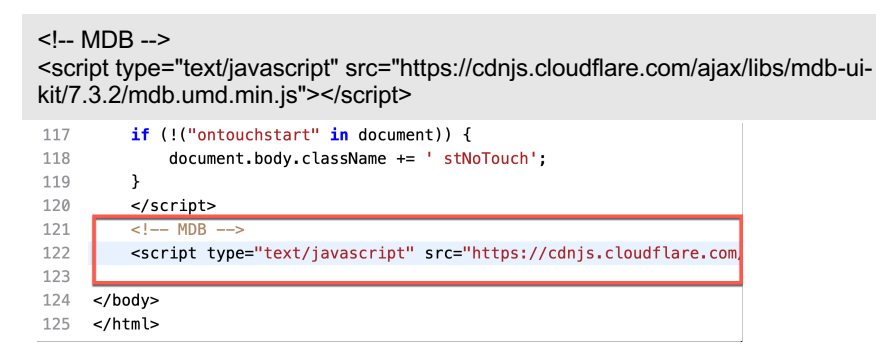

 Then create a new List Presentation that uses the image card's code that looks at follows, see <u>https://mdbootstrap.com/docs/standard/components/cards/#subsection-image</u>. Image

Use the following example of a card element with an image for blog posts, user cards, and many more:

|                                                                                                    | Card tile         Some quick example text to build on the card title and make up the bulk of the card's content. |      |
|----------------------------------------------------------------------------------------------------|----------------------------------------------------------------------------------------------------|------|
|                                                                                                    | <>> SHOW CODE BIT IN SANDBOX                                                                                     |      |
| HTML JAVASCRIPT                                                                                                    |                                                                                                    | COPY |
| <pre>1 <div class="card"><br/>2 <img card-body"="" src="https://mdbcdn.b-&lt;br&gt;3 &lt;div class="/><br/>4 <h5 class="card-title">Ca<br/>5 Some<br/>6 <a class="card-i&lt;br&gt;rd title&lt;/h5&gt;&lt;br&gt;. quick example text to build on the card title and make&lt;br&gt;tn-primary" data-mdb-ripple-init="" href="#1">Button</a></h5></div></pre> | mg-top" alt="Fissure in Sandst<br>up the bulk of the card's con                                                  |      |

 You may copy the current Simple Promotion List and then update its design to use this code. Go to Web Content, Components, List Presentation, select Simple Promotion List and click Edit.

| 📃 Lik      | orary Explorer ☆             |                |                   |
|------------|------------------------------|----------------|-------------------|
| Libraries  | Web Content 🕨 Components 🕨 L | ist Presentati | ons 🕨             |
| New -      | Generate 👻 Read Edit         | Delete         | Preview           |
| Filter     |                              |                |                   |
| 🗌 Туре     | Title                        | Status         | Last Saved        |
|            | Promotion List.json          | Published      | Today 2:07:17 PN  |
|            | Simple Promotion List        | Published      | Today 10:38:42 Al |
| Show: 10 2 | 25 50 items per page         |                |                   |

6. Save it as a new List Presentation. Click Save As.

Simple Promotion List 😭

Libraries > Web Content > Components > List Presentations > Simple Promotion List

| Status - Publish          | ed   Created | by Gene Hayes     |       |
|---------------------------|--------------|-------------------|-------|
| Save and Close            | Read         | Add Result Design | Close |
| Save                      |              |                   |       |
| Save and Read             | Properties   |                   |       |
| Save as Draft             |              |                   |       |
| Save As                   |              |                   |       |
| Display title Save As Cal | zations      |                   |       |

7. Set the new name and display title to **Card Promotion List**, check it is also saved under **Web Content / List Presentations** and click **OK**.

| the following information                       | is required to save this item:                                                |
|-------------------------------------------------|-------------------------------------------------------------------------------|
| Card Promotion List                             |                                                                               |
| New display title:                              | ,                                                                             |
| Card Promotion List                             |                                                                               |
| *Select a location to<br>Web Content / List Pre | save the item in: Select  sentations as the author and owner of the new item. |
| OK Cance                                        |                                                                               |

### 8. Then copy the code from

<u>https://mdbootstrap.com/docs/standard/components/cards/#subsection-image</u>, update the static text to point to the content profile and elements.

| <div d<="" th=""><th>class="card"&gt;</th></div> | class="card"> |
|--------------------------------------------------|---------------|
|--------------------------------------------------|---------------|

- [Element key="Promotion Banner" rendition="auto"]
- <div class="card-body">

<h5 class="card-title">[Property field="title"]</h5>

- Product ID: [Element key="Product ID"]
- <a href="[Element key='Promotion Link' format='url']" class="btn btn-primary" data-mdb-ripple-
- init>Promotion Link</a>

</div>

</div>

| Result desi                                                                                                    | gn 1:     |                     |              |               |                           |
|----------------------------------------------------------------------------------------------------|-----------|---------------------|--------------|---------------|---------------------------|
| Import                                                                                                    | Export    | Insert Tag          | Insert Link  | Insert Image  | ]                         |
| <div cla<="" td=""><th>ss="card"</th><th>&gt;</th><th></th><th></th><th></th></div>                                                   | ss="card" | >                   |              |               |                           |
| [Eleme                                                                                                    | nt key="P | romotion Ba         | nner" rendi  | ion="auto"]   |                           |
| <div c<="" td=""><th>lass="car</th><th>d-body"&gt;</th><th></th><th></th><th></th></div>                                              | lass="car | d-body">            |              |               |                           |
| <h5< td=""><th>class="ca</th><th>rd-title"&gt;[</th><th>Property fie</th><th>eld="title"]&lt;</th><th>/h5&gt;</th></h5<>              | class="ca | rd-title">[         | Property fie | eld="title"]< | /h5>                      |
| <рс                                                                                                    | lass="car | d-text">Pro         | duct ID: [E  | Lement key="F | roduct ID"]               |
| <a h<="" td=""><th>ref="[Ele</th><th>ment key='P</th><th>romotion Li</th><th>nk' format='u</th><th>rl']" class="btn btn-prim</th></a> | ref="[Ele | ment key='P         | romotion Li  | nk' format='u | rl']" class="btn btn-prim |
| data-mdb                                                                                                    | -ripple-i | <u>nit</u> >Promoti | on Link      |               |                           |
|                                                                                                    |           |                     |              |               |                           |
|                                                                                                    |           |                     |              |               |                           |

#### 9. Remove the design for the **Separator**.

| Separator: |        |            |             |              |
|------------|--------|------------|-------------|--------------|
| Import     | Export | Insert Tag | Insert Link | Insert Image |

10. You may update the **Description** and then save it. Click **Save**.

| Card Promotion Li                                                                                                    | ist" was saved                     | under "Web Content/List Pr | esentations".        |
|----------------------------------------------------------------------------------------------------|------------------------------------|----------------------------|----------------------|
| Libraries > Web Conten                                                                                                    | t > Compone                        | ents > List Presentations  | > Card Promotion Lis |
| Card Pro<br>Status - Publish                                                                                                | motion  <br>ned   Created          | List 🛱<br>by Gene Hayes    |                      |
| Save and Close                                                                                                    | Read                               | Add Result Design          | Close                |
| Save                                                                                                    |                                    |                            |                      |
| Save and Read                                                                                                    | Properties                         |                            |                      |
| Care and rioud                                                                                                    |                                    |                            |                      |
| Save as Draft                                                                                                    |                                    |                            |                      |
| Save as Draft<br>Save As                                                                                                    |                                    |                            |                      |
| Save as Draft<br>Save As<br>Display title: V Local                                                                          | izations                           |                            |                      |
| Save as Draft<br>Save As<br>Display title: @ Local<br>Card Promotion List                                                   | izations                           |                            |                      |
| Save as Draft<br>Save As<br>Display title: Cocal<br>Card Promotion List<br>Description: Localizat                           | izations                           |                            |                      |
| Save as Draft<br>Save As<br>Display title: Cocal<br>Card Promotion List<br>Description: Localizat<br>Card list presentation | izations<br>tions<br>of promotions |                            |                      |

11. And test it out again on the **Contacts** page. Select your new **Card Promotion List**, click **OK** and **Save**.

| List Presentation Promotion List.json                       |
|-------------------------------------------------------------|
| Select the component that will be referenced in this conten |
| Libraries  Web Content > List Presentations                 |
| Filter<br>Type Title                                        |
| Card Promotion List     Promotion List.json                 |
| Simple Promotion List                                       |
| Show: 10 25 50 items per page                               |
|                                                             |
| Select OK None Cancel                                       |

12. And they now appear as cards:

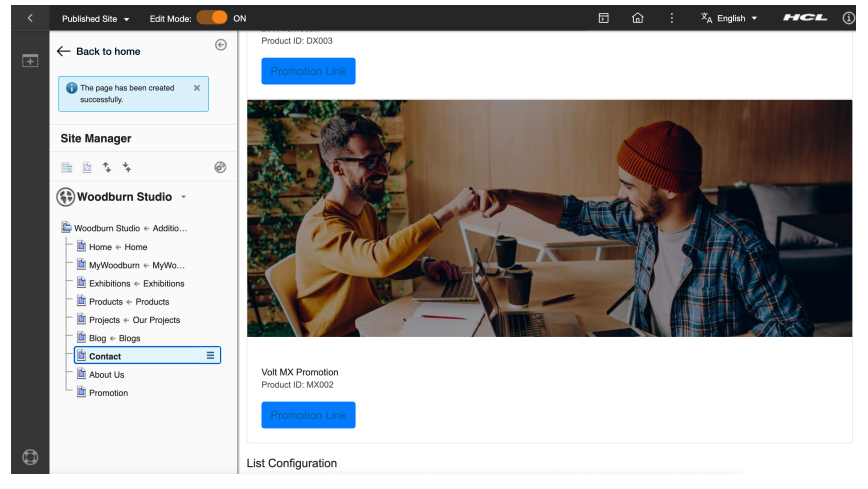

13. Have a look at how they look in publishing mode. Disable the edit mode.

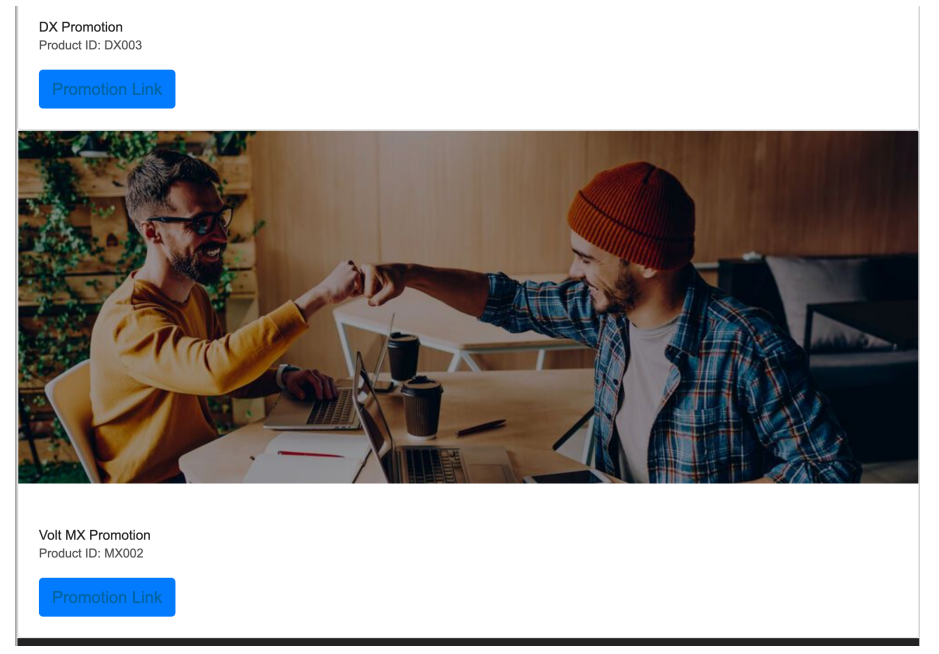

You have successfully added a new styled list presentation for your promotions using external styling.

# Conclusion

Using this lab tutorial, you have learned how to use the Web Content Authoring interface to further develop your web content. You have learned how to reuse content in different formats, like JSON. You also learned how to use reusable designs with List Presentations and make this a reusable component, allowing business users to easily configure it. And you learned how to style it, to make it look better.

## Resources

Refer to the following resources to learn more:

- HCL Digital Experience Home <u>https://hclsw.co/dx</u>
- HCL Digital Experience Marketplace (SoFy) https://hclsofy.com/dx
- HCL Software https://hclsw.co/software
- HCL Product Support <u>https://hclsw.co/product-support</u>
- HCL DX Product Documentation https://hclsw.co/dx-product-documentation
- HCL DX Support Q&A Forum <u>https://hclsw.co/dx-support-forum</u>
- HCL DX Product Ideas <u>https://hclsw.co/dx-ideas</u>
- DXers User Group https://dxers.ug

# Legal statements

# This edition applies to version 9.5, release 221 of HCL Digital Experience and to all subsequent releases and modifications until otherwise indicated in new editions.

When you send information to HCL Technologies Ltd., you grant HCL Technologies Ltd. a nonexclusive right to use or distribute the information in any way it believes appropriate without incurring any obligation to you.

### ©2025 Copyright HCL Technologies Ltd and others. All rights reserved.

Note to U.S. Government Users — Documentation related to restricted rights — Use, duplication or disclosure is subject to restrictions set forth in GSA ADP Schedule Contract with HCL Technologies Ltd.

# Disclaimers

# This report is subject to the HCL Terms of Use (<u>https://www.hcl.com/terms-of-use</u>) and the following disclaimers:

The information contained in this report is provided for informational purposes only. While efforts were made to verify the completeness and accuracy of the information contained in this publication, it is provided AS IS without warranty of any kind, express or implied, including but not limited to the implied warranties of merchantability, non-infringement, and fitness for a particular purpose. In addition, this information is based on HCL's current product plans and strategy, which are subject to change by HCL without notice. HCL shall not be responsible for any direct, indirect, incidental, consequential, special or other damages arising out of the use of, or otherwise related to, this report or any other materials. Nothing contained in this publication is intended to, nor shall have the effect of, creating any warranties or representations from HCL or its suppliers or licensors, or altering the terms and conditions of the applicable license agreement governing the use of HCL software.

References in this report to HCL products, programs, or services do not imply that they will be available in all countries in which HCL operates. Product release dates and/or capabilities referenced in this presentation may change at any time at HCL's sole discretion based on market opportunities or other factors, and are not intended to be a commitment to future product or feature availability in any way. The underlying database used to support these reports is refreshed on a weekly basis. Discrepancies found between reports generated using this web tool and other HCL documentation sources may or may not be attributed to different publish and refresh cycles for this tool and other sources. Nothing contained in this report is intended to, nor shall have the effect of, stating.

or implying that any activities undertaken by you will result in any specific sales, revenue growth, savings or other results. You assume sole responsibility for any results you obtain or decisions you make as a result of this report. Notwithstanding the HCL Terms of Use <u>(https://www.hcl.com/terms-of-use)</u>, users of this site are permitted to copy and save the reports generated from this tool for such users own internal business purpose. No other use shall be permitted.